# Quick reference guide

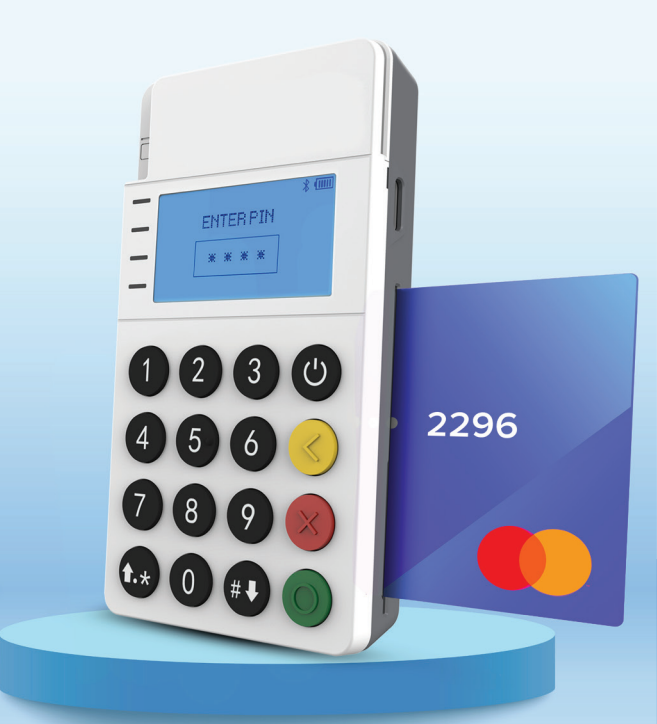

### RCKT Mobile POS

## Merchant Industry

#### Connecting the RCKT to your Smartphone

- 1. Press and hold the **Power** icon to turn on the device.
- If powered on fully the screen will read like the example below

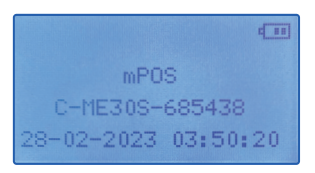

- 3. Open the ValorPay App on your smartphone.
- Select the Banner at the bottom of the screen labeled MPOS.
- Select the Device that identically matches your C-ME30S-685xxx number.
- Select Pair to connect your smartphone with the RCKT Mobile POS via Bluetooth.
- Once your specific endpoint identifier is loaded, you're ready to start accepting payments

#### **Accepting Payments**

- 1. Your ValorPay App Home screen displays MERCHANT NAME | RCKT NAME | CREDIT | SALE buttons.
- Tap CREDIT to select the type of Payment Form being used from the dropdown menu: CREDIT | DEBIT | EBT FOOD | EBT CASH | CASH.
- Tap SALE to select the Transaction Type to be processed from the dropdown menu:
  SALE | VOID | AUTH | TICKET | REFUND | PRESALE.
- 4. Then enter the **Transaction Amount** followed by the customer's **Email Address** and **Mobile Number**.
- 5. Press the right **Arrow** located in the top right corner to continue.
- A prompt in the ValorPay App as well as on the RCKT Mobile POS instructs you or the customer to Please Insert or Tap the Card.
- The RCKT Mobile POS beeps once after a payment card is swiped, dipped or tapped indicating it was read correctly.

- If Tipping has been activated, select one of the Smart Tip options shown or enter a custom Tip Amount on the ValorPay App and press the right Arrow in the top right corner.
- 9. If **Cash Discounting** has been activated, the adjusted **Sale Amount** is displayed.
- If Surcharging has been activated, a Non-Cash Charge Amount is displayed which your customer must approve by tapping the Checkbox.
- If Dual Processing has been activated, Credit | EBT | Cash pricing options are displayed for your customer to select from.
- 12. To review the **Transaction** as entered, select the right **Arrow** in the top right corner of the **ValorPay App**.
- Use the Back Arrow in the upper left corner of the ValorPay App to fix any errors.
- 14. When ready to complete the payment transaction, tap PAY. Approved is displayed on the on the ValorPay App and RCKT Mobile POS screens when done. Receipts are emailed and/or sent to customers via SMS text message.

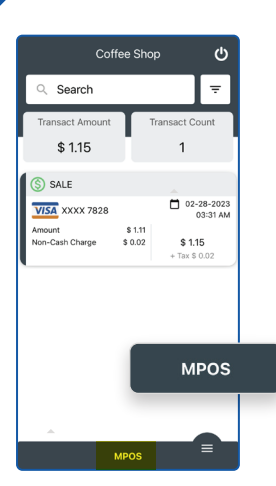

#### **Transactional Flow**

 Select the MPOS Banner from the bottom of the ValorPay App.

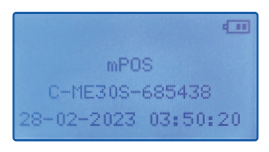

2. Select the **Payment Form** and **Transaction Type** from the dropdown menus. Then press the right **Arrow** located in the top right corner to continue.

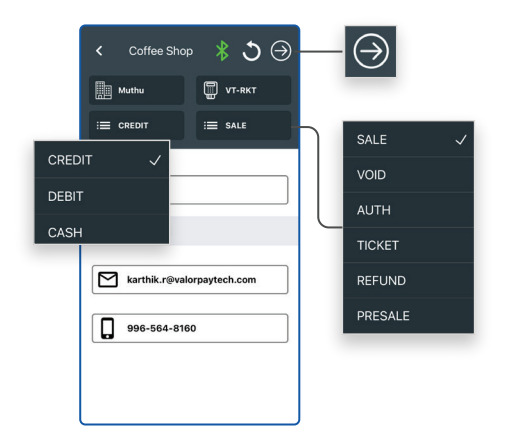

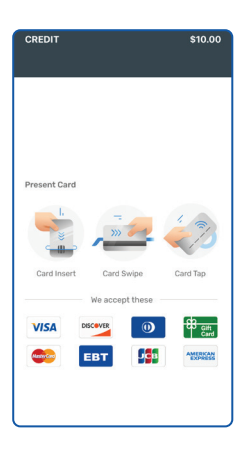

 Swipe, insert or tap the payment card using the RCKT Mobile POS.

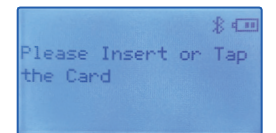

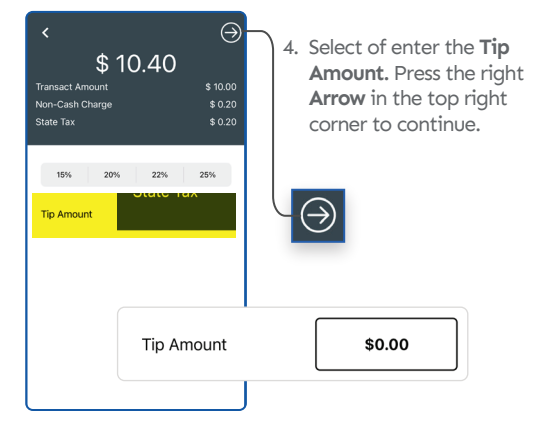

5. For **Surcharging**, accept the **Non-Cash Charge Amount** by tapping the **Checkbox**. Then select **PAY** to complete the transaction.

| <<br>\$ 12        | .20      |            |              |         |
|-------------------|----------|------------|--------------|---------|
| Transact Amount   | \$ 10.00 |            |              |         |
| Тір               | \$ 2.00  |            |              |         |
| Non-Cash Charge 🔲 | \$ 0.00  |            |              |         |
| State Tax         | \$ 0.20  |            |              |         |
| Total Amount      | Non-Ca   | ash Charge | $\checkmark$ | \$ 0.20 |
| PAY               |          |            |              |         |
|                   |          |            |              |         |
|                   |          |            |              |         |
|                   |          |            |              |         |
|                   |          |            |              |         |
|                   |          |            |              |         |

6. Approved is displayed on the on the ValorPay App and RCKT Mobile POS screens when done.

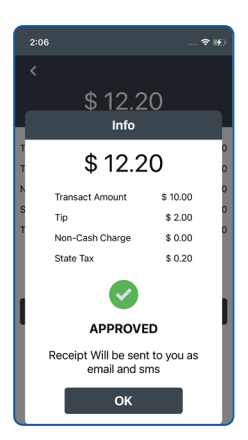

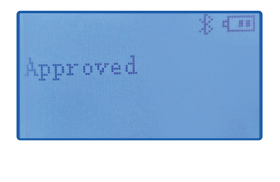

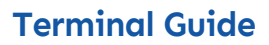

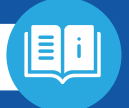

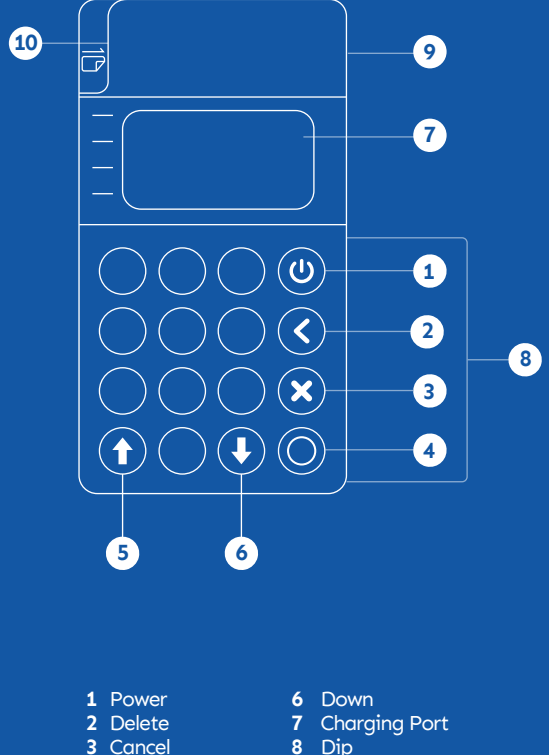

- 8 Dip
- 9 Тар
- 10 Swipe

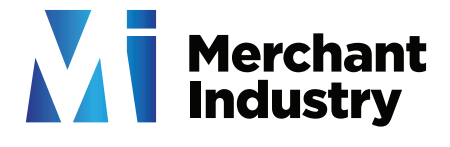

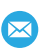

info@merchantindustry.com

**4** Ok

5 Up

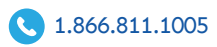